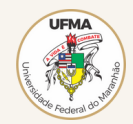

## PROCESSO SELETIVO DE VAGAS OCIOSAS 2023.2 - PASSO A PASSO

## **TUTORIAL PARA ACESSO AO RESULTADO 2023.2**

PASSO 1

Acesse o Sistema (<u>https://documentacao-ociosas.ufma.br/</u>) e faça login com seu CPF e senha;

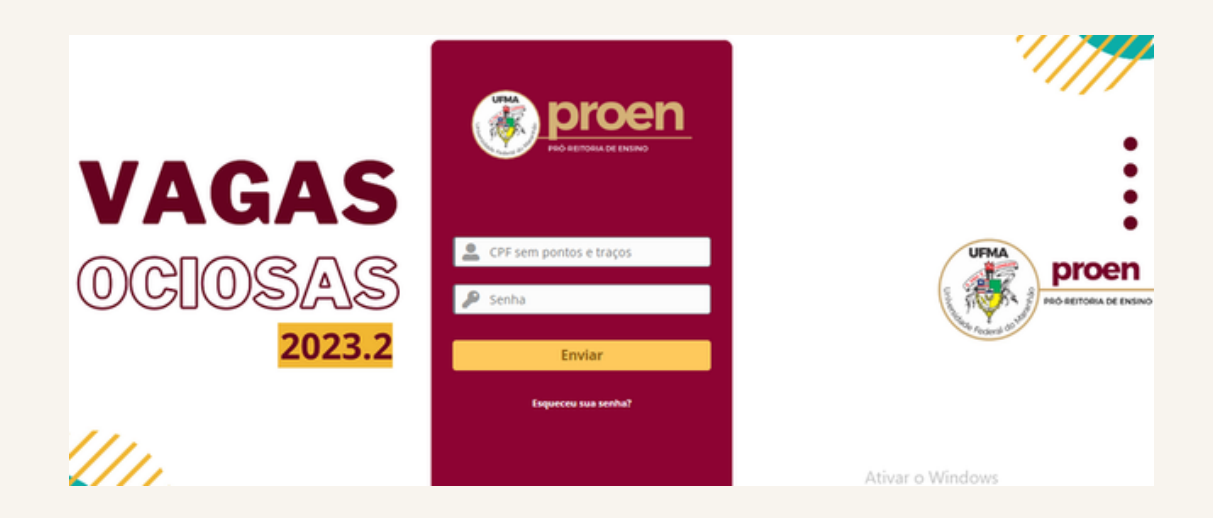

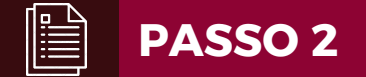

Clique em "Resultados";

|                              | * | ¢ ↔ |
|------------------------------|---|-----|
| Início                       |   |     |
|                              |   |     |
|                              |   |     |
| Nenhum formulário disponível |   |     |
| Anotacões núblicas           |   |     |
| Anotações publicas           |   |     |
| Decidedee                    | × |     |
| Resultados                   |   |     |
|                              |   |     |
|                              |   |     |
|                              |   |     |

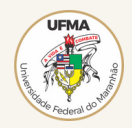

## PROCESSO SELETIVO DE VAGAS OCIOSAS 2023.2 - PASSO A PASSO

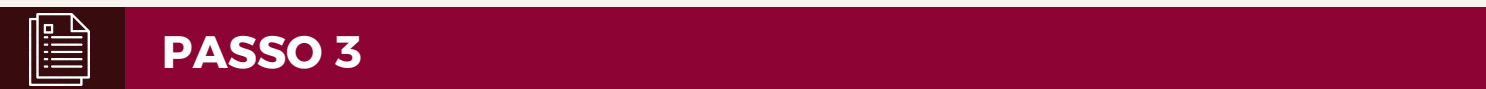

Clique na opção abaixo da palavra "Título";

| A      | B                 |                                 |                          | <u>1</u>      |                         |                                            | *                      | r 🌣 🕞         |
|--------|-------------------|---------------------------------|--------------------------|---------------|-------------------------|--------------------------------------------|------------------------|---------------|
| inicio |                   |                                 |                          |               |                         |                                            |                        |               |
|        | <br>é             | * Ca                            | racteristi               | icas - Status | Ŧ                       |                                            |                        |               |
|        | Não fec<br>egra ( | chado<br><b>⊞ regra globa</b> l | <b>O</b> gr              | upo Pesq      | visar 🖈                 | \$ C                                       |                        |               |
|        | 15                | Ŧ                               | 0                        | <b>i</b> )    | De                      | 1 para 1 de<br>1                           |                        |               |
| ID D   | Titulo            | Requerente<br>Requerente        | Plug-<br>ins -<br>Status | Categoria     | Data de<br>abertura     | <ul> <li>Última<br/>atualização</li> </ul> | Atribuído<br>- Técnico | Status        |
| 1 098  | teste             | Anderson<br>Thales              |                          |               | 06-09-<br>2023<br>11:02 | 06-09-2023<br>11:03                        | gipi                   | O Solucionado |
| ID     | Titulo            | Requerente<br>Requerente        | Plug-<br>ins -<br>Status | Categoria     | Data de<br>abertura     | <ul> <li>Última<br/>atualização</li> </ul> | Atribuído<br>- Técnico | Status        |
|        | 15                | ¥                               |                          |               | De                      | 1 para 1 de<br>1                           |                        |               |

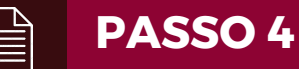

Confira o parecer do avaliador, caso a documentação tenha sido INDEFERIDA, aguarde o prazo de retificação de documentos, conforme consta no <u>Edital nº 197/2023 PROEN/UFMA.</u>

|        | proen                 |                  | Assistência | Ferramentas                                                                                                    | 0 ी≣ 0<br>Plug-ins                                                                               | Pesquisar<br>Administração                                                           | Q Português do                        |
|--------|-----------------------|------------------|-------------|----------------------------------------------------------------------------------------------------|--------------------------------------------------------------------------------------------------|--------------------------------------------------------------------------------------|---------------------------------------|
| Início | Assistência O Resulta | ados + Q         |             |                                                                                                    |                                                                                                  |                                                                                      |                                       |
|        |                       |                  | ⊖ Seletivo  | Vagas Ociosas 2023.2                                                                                                    |                                                                                                  |                                                                                      |                                       |
|        | Processando chamado   | Histórico de açõ | ies :       |                                                                                                    |                                                                                                  |                                                                                      | Filtro de linha                       |
|        | Resultado             |                  |             |                                                                                                    |                                                                                                  |                                                                                      |                                       |
|        | Estatísticas          |                  |             | INDEFERIDO CONFORM                                                                                                    | 1E EDITAL 197/20                                                                                 | 23 PROEN - UFMA, NA I                                                                | FASE DA                               |
|        | Histórico             | 30               |             | RETIFICAÇÃO DE DOCU<br>CERTIFICADO DE CON<br>ADRESENTADO NA DAR                                                                                                    | JMENTOS O CAND<br>CLUSÃO DO ENSII                                                                | NO MÉDIO COM O ITEM                                                                  | FAR<br>ERSO), NÃO                     |
|        | Status                |                  |             | Comprovante de regul                                                                                                    | aridade com o ser                                                                                | viço militar (obrigatório                                                            | para os                               |
|        | Todos                 |                  |             | candidatos do sexo ma<br>quitação das obrigaçõe<br>seguintes documentos:<br>a) Certificado de Alista<br>b) Certificado de Reser<br>c) Certificado de Isençi<br>d) Certificado de Dispe | scuino entre18 e<br>s com o serviço n<br>mento Militar (CA<br>vista.<br>io.<br>nsa de Incorporaç | 45 anos de idade). I 15<br>ilitar será comprovada<br>M), nos limites de sua v<br>ão. | n 9.9.3. A<br>através dos<br>alidade. |